How to find the MAC address of your Device - Examples:

### Nintendo DS

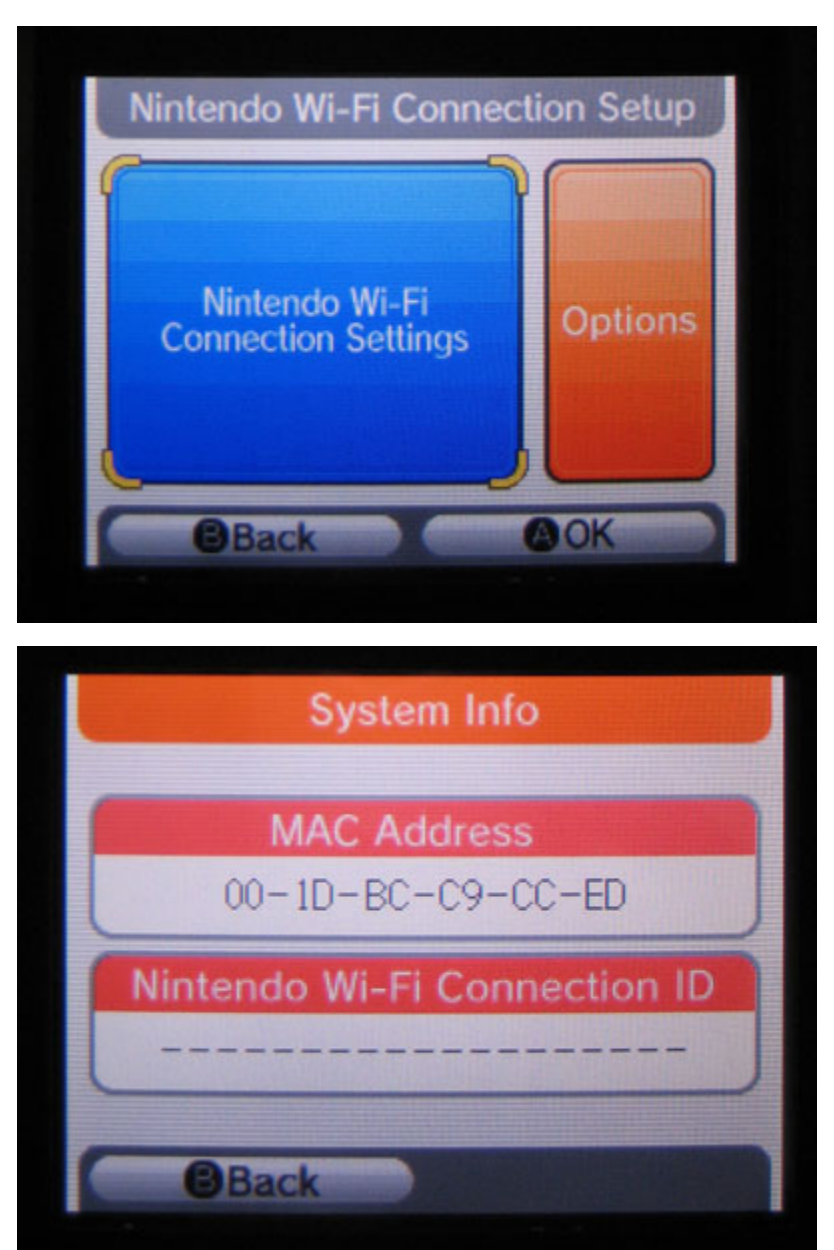

#### Nintendo 3DS

Applies to: New Nintendo 3DS, New Nintendo 3DS XL, New Nintendo 2DS XL, Nintendo 3DS, Nintendo 3DS XL, Nintendo 2DS

1. From the HOME menu, highlight and select the System Settings Icon.

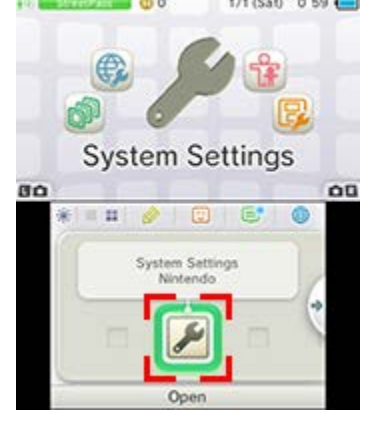

2. Select "Internet Settings."

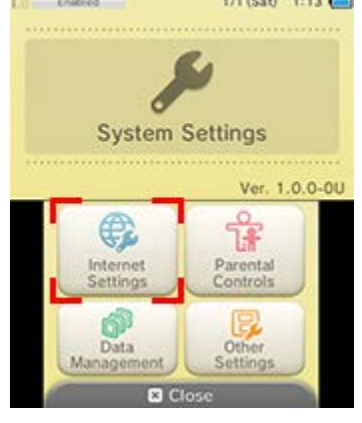

3. Tap "Other Information."

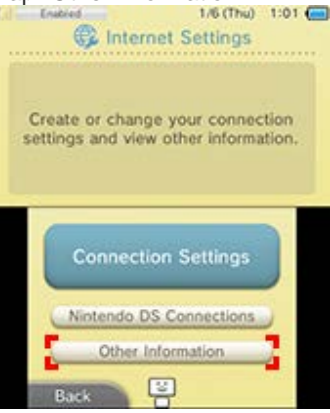

4. Tap "Confirm MAC Address." Your system's MAC Address will be displayed on the screen.

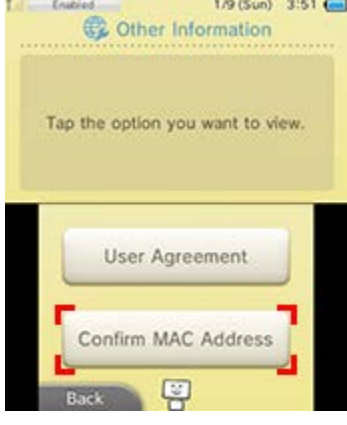

### <u>Wii U</u>

- 1. From the Wii U Menu, select "System Settings."
- 2. Using the Left Stick select the "Internet" icon and press the A Button.

|           |            |                               | 4.0.0 U |
|-----------|------------|-------------------------------|---------|
| 1         |            | Connect to the Internet       |         |
|           |            | Find Recommended Connection 1 | Гуре    |
|           | Internet   | View MAC Address              | 1       |
|           |            | Automatic Software Downloads  |         |
| B<br>Quit | <b>* *</b> | 🖵 🔖 🗗 号 🤜 🚭                   | 📥 🚔     |

3. Select "View MAC Address" and wait a moment for the MAC address to be displayed.

|      | Internet                            |  |
|------|-------------------------------------|--|
|      |                                     |  |
|      | Connect to the Internet             |  |
| . (  | Find Recommended<br>Connection Type |  |
|      | 🚾 🧑 View MAC Address                |  |
| Back |                                     |  |

4. When you are finished, tap "Back."

### Nintendo Switch

1. Select "System Settings" from the HOME Menu.

| <b>1</b> | 1:30рм 후 🖿      |
|----------|-----------------|
| SWITCH   |                 |
|          | System Settings |
|          | A OK            |

- 2. Scroll down through the menu and select "Internet."
- 3. The Nintendo Switch console's MAC address will be listed under "System MAC Address."

| Screen Brightness |                    |               |
|-------------------|--------------------|---------------|
| Screen Lock       | Internet Settings  |               |
| Parantal Controls | Connection Status  | Not Connected |
|                   | System MAC Address |               |
| Internet          |                    |               |
| Data Management   |                    |               |
| Users             |                    |               |
| Mii               |                    |               |
| amiibo            |                    |               |
| 18                |                    | B Back A C    |

# Sony Playstation 4

1. On the XMB, arrow up to the very top until we see the XMB Menus.

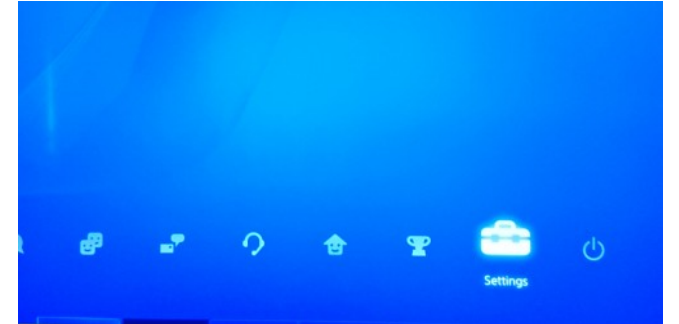

2. Scroll over to the right to Settings

|    |                    |         | ป           | Login Settings                 |
|----|--------------------|---------|-------------|--------------------------------|
|    |                    |         |             | Parental Controls              |
|    |                    |         | 6           | Application Saved Data Manage  |
|    |                    |         | =           | System Storage Management      |
|    |                    |         | 63          | System Software Update         |
|    |                    |         |             | Network                        |
|    |                    |         | <b>d</b> t» | Sound and Screen               |
|    |                    |         |             | PlayStation®App Connection Set |
| 3. | Go down to Network | 🛞 Enter | Back        |                                |

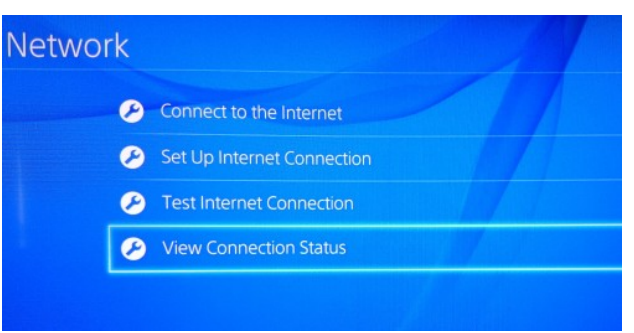

- 4. Then down to "View Connection Status"
- 5. From this area we can get the Wifi MAC address (and the wired "LAN Cable", which is not used in this case)

| View Connection Status  |                   |
|-------------------------|-------------------|
| UICC                    |                   |
| BSSID                   | f4:6d:04:6d:3b:40 |
| Channel                 |                   |
| Security Method         | WPA2-PSK (AES)    |
| IP Address Settings     | Automatic         |
| IP Address              | 10.0.1.128        |
| Subnet Mask             | 255.255.255.0     |
| Default Gateway         | 10.0.1.1          |
| Primary DNS             | 10.0.1.1          |
| Secondary DNS           | 0.0.0             |
| MAC Address (LAN Cable) |                   |
| MAC Address (Wi-Fi)     |                   |
| MTU                     | Automatic         |
| Proxy Server            | Do Not Use        |
| NAT Type                | Failed            |

### X-Box One

1. If signed in to your profile Navigate to "My Games and Apps" \*\*Skip if not signed into your profile

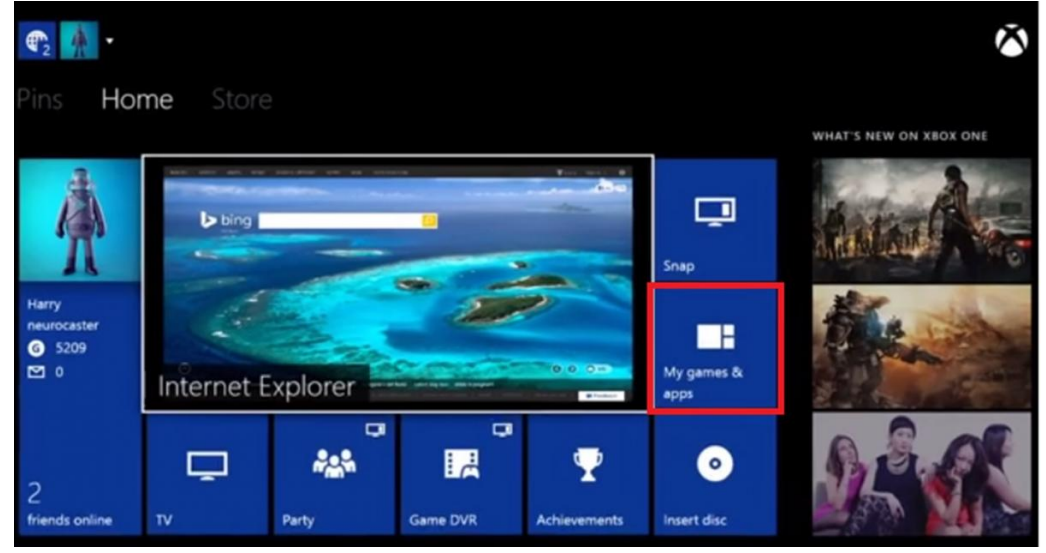

## 2. Select Settings

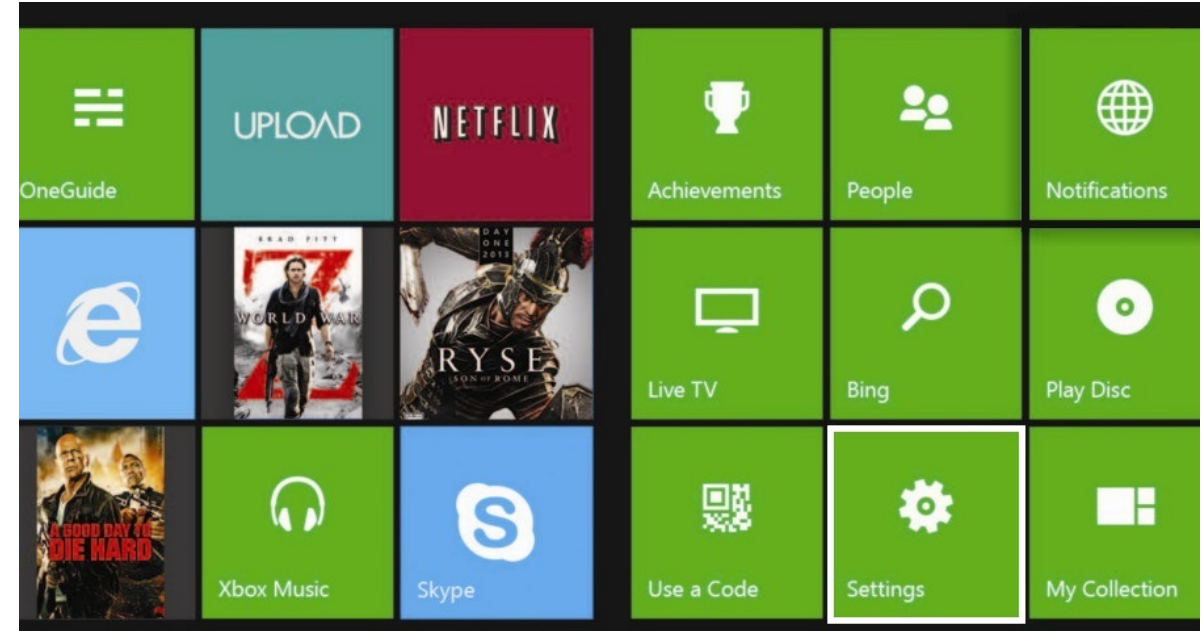

3. In the Settings Pane select "Network"

| Settir    | ngs                         |                    |                   |                    |                                                         | $\sim$             |
|-----------|-----------------------------|--------------------|-------------------|--------------------|---------------------------------------------------------|--------------------|
| TOM BRAN  | MWELL                       | CONSOLE            |                   |                    | FAMILY                                                  |                    |
| P         | About me                    | (( <b>ę</b> ))     |                   | V                  | Add to family                                           | Remove<br>accounts |
|           | Sign-in, security & passkey | Network            | Kinect            | Preferences        | Set up your family to<br>manage your<br>children's Xbox |                    |
| •         | Privacy & online safety     | ≕                  | •                 | H                  | experiences.                                            |                    |
| ľ         | Payment & billing           | TV & OneGuide      | Disc & Blu-ray    | System             |                                                         |                    |
| <b>II</b> | Subscriptions               |                    |                   | Ф                  |                                                         |                    |
| 俞         | My home Xbox                | Display &<br>sound | Closed captioning | Power &<br>startup |                                                         |                    |

## 4. Select Advanced Settings

| nange settin                                 | gs                                                                                 |     |                                                                                                    |                                                                                                    |
|----------------------------------------------|------------------------------------------------------------------------------------|-----|----------------------------------------------------------------------------------------------------|----------------------------------------------------------------------------------------------------|
| eless<br>IP settings                         |                                                                                    |     | IP address:<br>Subnet mask:<br>Gateway:<br>Primary DNS:<br>Secondary DNS:<br>Wired MAC:<br>Wireless MAC: | 10.1.231.149<br>255.255.0.0<br>10.1.0.1<br>8.8.8.8<br>4.2.2.1<br>28-18-78-DD-3A-91<br>28-18-78-DD-3A-93 |
| Network settings                             |                                                                                    |     |                                                                                                    | Ŵ                                                                                                    |
|                                              |                                                                                    |     |                                                                                                    |                                                                                                    |
| Set up wireless network                      | CURRENT NETWORK STATUS                                                             | atl | TROUBLESHOOTING<br>Test network connection                                                               |                                                                                                    |
| Set up wireless network<br>Advanced settings | CURRENT NETWORK STATUS<br>Wireless<br>NAT Type: Open<br>All services are available | al  | TROUBLESHOOTING Test network connection Test multiplayer connection                                      |                                                                                                    |

5. The Wireless MAC address should be listed here

| nalass |                |                   |
|--------|----------------|-------------------|
|        | IP address:    | 10.1.231.149      |
|        | Subnet mask:   | 255.255.0.0       |
|        | Gateway:       | 10.1.0.1          |
|        | Primary DNS:   | 8.8.8.8           |
|        | Secondary DNS: | 4.2.2.1           |
|        | Wired MAC:     | 28-18-78-DD-3A-91 |
|        | Wireless MAC:  | 28 18 78 DD 3A 93 |